## Comment ouvrir une pièce jointe au format winmail.dat ?

Cette après midi un nouveau client de l'agence m'a appelé pour me demander d'insérer un fichier PDF sur son site.

Quelques minutes plus tard, je recevais un courriel, mais en lieu et place du PDF attendu je me suis retrouvé avec une pièce jointe du nom de Winmail.dat.

| 🤯 Répondre                                         | 😺 Transférer                                                               | 실 Archiver 🚺    | 🤒 Indésirable | X Supprimer | * |
|----------------------------------------------------|----------------------------------------------------------------------------|-----------------|---------------|-------------|---|
| De                                                 | CDI <o< td=""><td></td><td>×</td><td>3</td><td></td></o<>                  |                 | ×             | 3           |   |
| Sujet                                              | TR:                                                                        |                 |               | 15:02       |   |
| Pour                                               | Moi <laurent< td=""><td></td><td>.fr&gt;</td><td></td><td></td></laurent<> |                 | .fr>          |             |   |
| Identifiant du message                             | <u><b< u=""></b<></u>                                                      |                 |               | <u>II</u>   |   |
| En réponse à                                       | <u>&lt;5</u>                                                               | <u>r.fr&gt;</u> | l.            |             |   |
| Le voici en PPT<br>et le transformer<br>Anne-Marie | en espérs<br>en PDF !                                                      | ant que vous    | 3 pourrez     | l'ouvrir    | - |
| <u> </u>                                           |                                                                            |                 |               |             |   |
| E pièce jointe : winmail.                          | dat 6,0 Mo                                                                 |                 |               | Enregistrer | • |
| 📾 winmail.dat 6,0 Mo                               | 1. 1993 A.                                                                 |                 |               |             |   |

Bien sur il m'était impossible de l'ouvrir, j'ai donc cherché d'où pouvais venir le problème...

## 1/ Comment éviter d'envoyer des pièces jointes au format winmail.dat ?

Après une rapide recherche sur Google (qui parait il est mon ami <sup>(2)</sup>) il est apparu que le coupable était le logiciel Outlook de mon correspondant, qui encode les mails dans un format qui lui est propre et que ce problème peut selon Microsoft se régler ainsi :

- Dans le menu Outils d'Outlook , il faut cliquer sur **Options**, puis sur **Format du courrier**.
- et dans la rubrique **Format des messages**, choisir dans la liste la liste: HTML ou Texte brut.
- puis cliquer sur **OK**.

En effet Outlook utilise par défaut le format RTF pour coder ses mail qui n'est pas reconnu par exemple par Thunderbird. Allors, bien sur, Microsoft propose 4

méthodes pour empécher l'envoie de ces fichier Winmail.dat et résoudre le problème sur son site de support, mais je me voyais mal rappeler mon client et lui faire un cours de paramétrage d'Outlook (je trouve que ça fait mauvais genre dans les premiers contacts <sup>(2)</sup>).

## 2/ Comment lire une pièce jointe au format winmail.dat ?

Je me suis donc mis en quête d'un logiciel capable de lire les fichier windmal.dat, et j'ai trouvé le logiciel gratuit **Winmail Opener**.

Qu'on peut télécharger sur le site de son éditeur http://www.eolsoft.com/freeware/winmail\_opener/

Une fois téléchargé on ouvre le programme et on se trouve face à l'interface suivante:

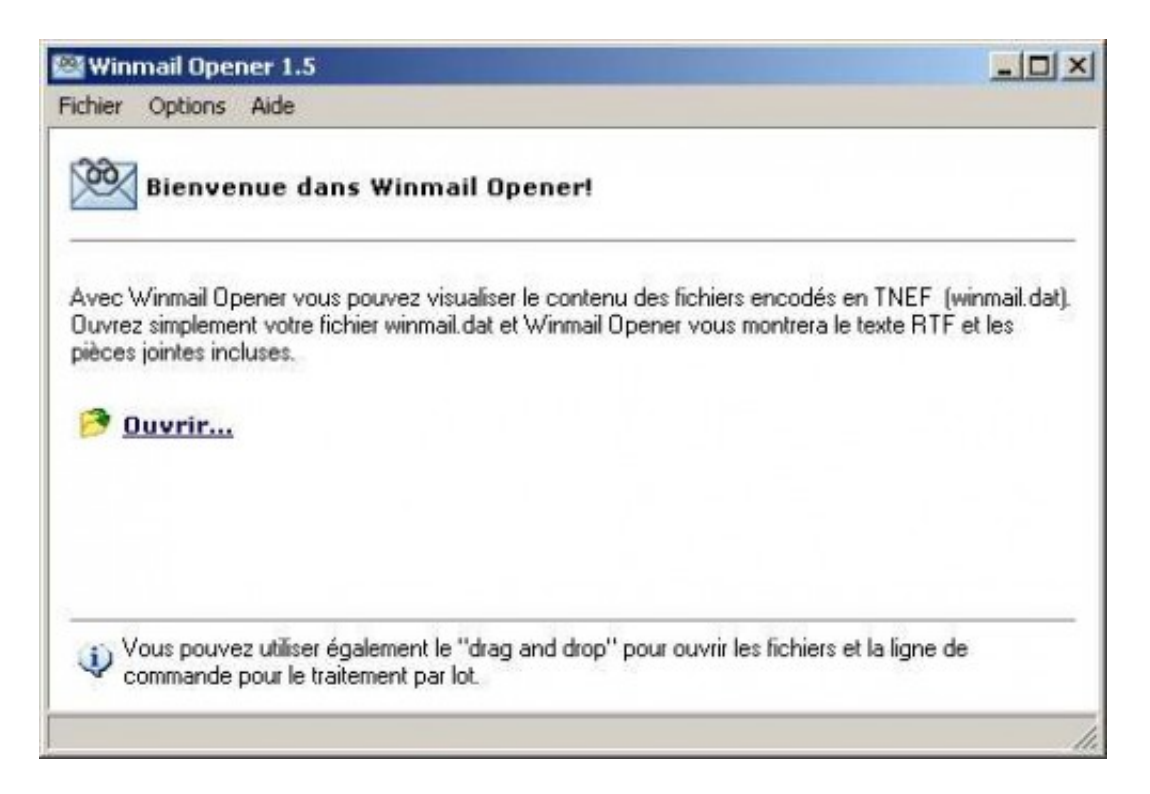

On n'a plus qu'a cliquer sur ouvrir et à sélectionner le fichier Winmail.dat (qu'on aura au préalable téléchargé sur son ordinateur)

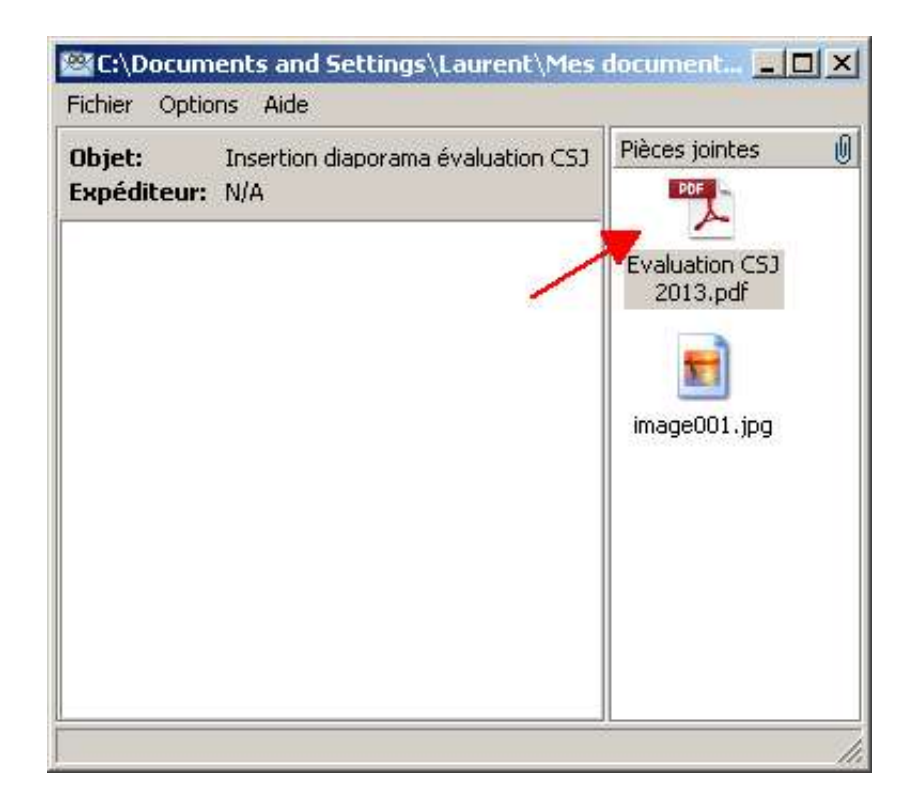

Et là, les pièces jointes apparaissent et on n'a plus qu'a les ouvrir, ou les copier, ou les glisser déposer (au choix) pour pouvoir travailler avec

## pour aller plus loin :

- Sur le site de Microsoft :Paramétrer Outlook pour envoyer ses message en texte brut ou en HTML (et pas en RTF).
- Télécharger (gratuitement) Winmail Opener sur le site d'Oelsoft